# Microterminal MT 720

Manual do Usuário - versão 1.2

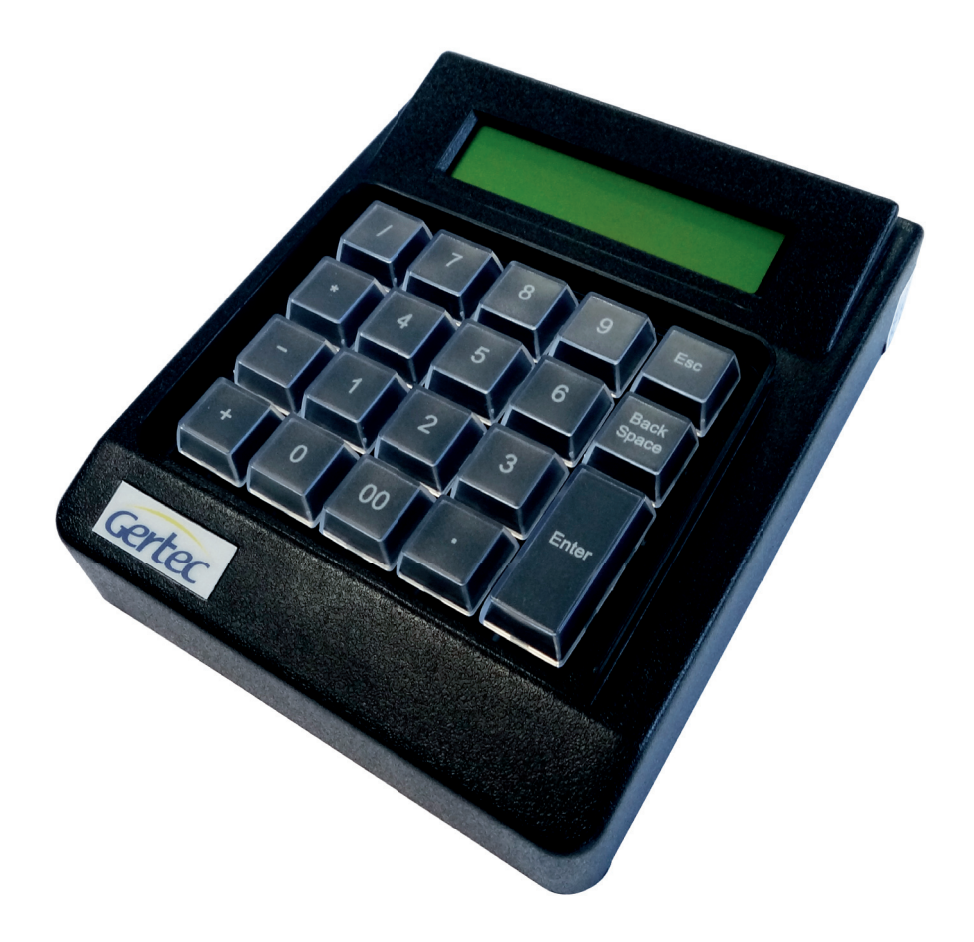

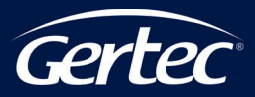

# ÍNDICE

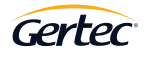

| 1   | INTRODUÇÃO                                 | 3  |
|-----|--------------------------------------------|----|
| 2   | RECONHECENDO O MT 720                      | 4  |
| 3   | INSTALAÇÃO                                 | 5  |
| 4   | FUNCIONAMENTO                              | 6  |
| 4.1 | DESCRIÇÃO DAS CONFIGURAÇÕES E DOS COMANDOS | 9  |
| 4.2 | COMUNICAÇÃO COM O SERVIDOR                 | 11 |
| 5   | AJUSTE DO CONTRASTE DO DISPLAY             | 12 |
| 6   | VELOCIDADE DA REDE                         | 13 |
| 7   | CARACTERÍSTICAS GERAIS                     | 14 |
| 7.1 | LAYOUT INICIAL DO TECLADO                  | 14 |
| 7.2 | ENDEREÇAMENTO DAS TECLAS                   | 14 |
| 7.3 | ESPECIFICAÇÕES                             | 16 |
| 8   | INFORMAÇÕES DE CONTATO COM A GERTEC        | 17 |
|     |                                            |    |

# 1 I INTRODUÇÃO

O MT 720 é um Microterminal TCP/IP desenvolvido pela Gertec e pode ser utilizado em diversas aplicações, ideal para aplicações de cartão de consumo, soluções para bares, lanchonetes, restaurantes self-service, livrarias, papelarias, apontamento de produção em indústrias, entre outras.

Funcionando através de uma arquitetura cliente/servidor, os microterminais funcionam como clientes realizando a entrada e saída de dados e ficam conectados a aplicação do computador, com a função de servidor através de conexão Ethernet, diminuindo custos de instalações, imune a vírus e ocupando pouco espaço no estabelecimento do cliente além de baixo consumo de energia.

O MT 720 Possui três portas seriais RS232 com controle de fluxo (TX, RX, CTS, RTS), interface de rede Ethernet, teclado de 20 teclas programáveis e relegendáveis, display de cristal líquido (LCD) de 2 linhas por 20 colunas e interface para teclado auxiliar Mini-DIN.

Juntamente com o microterminal MT 720, receberá os seguintes itens:

- 1 Fonte de alimentação (5V-1A)
- 2 Adaptadores RJ / DB9
- 1 Kit de botões que permite configurar o teclado do MT 720 de acordo com a aplicação desejada
- 1 capa protetora de teclado contra entrada de resíduos e líquidos no interior do produto

A Gertec também disponibiliza em seu portal algumas ferramentas para auxiliar os desenvolvedores de software na instalação e homologação em diversos sistemas, como: exemplos com código fonte aberto, emuladores de microterminal, manual e DLL. Basta realizar o download deste material em nosso portal na Internet.

# 2 I RECONHECENDO O MT 720

A seguir são apresentadas as vistas frontal e traseira do MT 720. A vista frontal indica o display, e o teclado. Na parte traseira temos os conectores das portas seriais, rede, teclado, chave liga-desliga e alimentação.

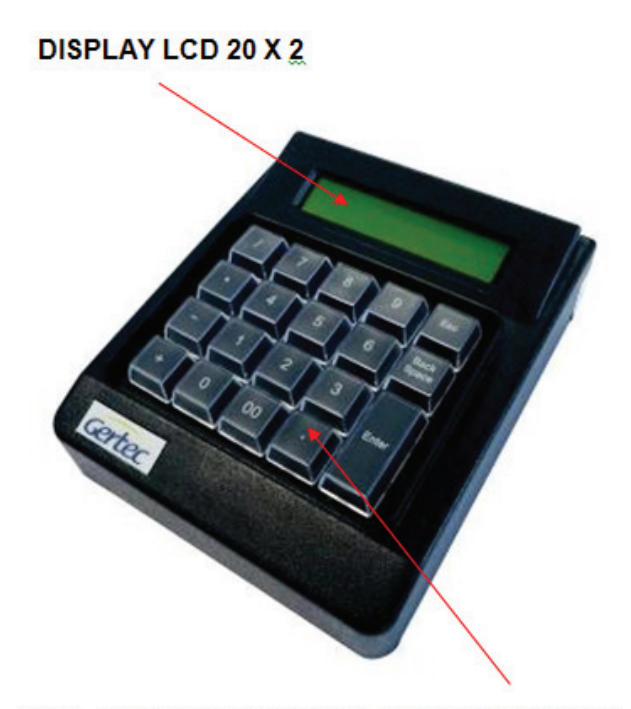

#### TECLADO PROGRAMÁVEL E RELEGENDÁVEL

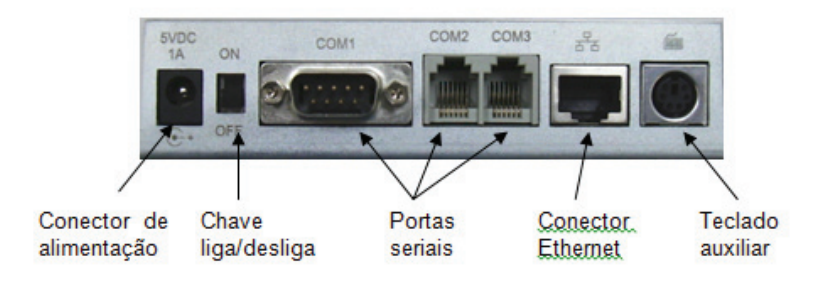

# 2 I RECONHECENDO O MT 720

O MT 720 funciona com 5V/1A e é alimentado através do conector tipo P4 no painel traseiro, onde o pino central é o positivo e a blindagem externa é o negativo. O MT 720 é fornecido com fonte de alimentação que atende às especificações do equipamento. Essa fonte de alimentação pode ser ligada à rede elétrica de 90 a 240 V, pois a mesma possui chaveamento automático de tensão.

# 3 I INSTALAÇÃO

O MT 720 é fácil de instalar, conecta-se à rede Ethernet por cabo de 4 pares trançados e conectores RJ45. Conecte o cabo de rede Ethernet 10BaseT (RJ45) à sua respectiva entrada, ligue a fonte de alimentação ao conector de alimentação e caso existam, ligue os periféricos às portas seriais.

O microterminal MT 720 pode se conectar diretamente a um único computador através de cabos padrão "cross-over". Para conectar o microterminal a uma rede local de computadores, utilize um cabo "straight-through" conectado a uma das portas de um "hub" e as outras portas conectadas aos outros computadores.

Um menu de configuração solicita ao instalador que seja realizada a configuração, informando o endereço IP do microterminal, o endereço IP do servidor, a máscara de rede, entre outras informações. Toda essa configuração fica armazenada no equipamento, mesmo depois de desligado.

Se na rede Ethernet onde o MT 720 for instalado houver servidor de DHCP/ BOOTP (Dynamic Host Configuration Protocol), ou seja, nas redes onde o IP é atribuído de forma dinâmica, basta conectar o cabo de rede no MT 720 e ligá-lo para que este obtenha seu endereço IP. Antes, porém, o endereço IP do servidor deverá ser configurado manualmente.

# 3 I INSTALAÇÃO

Se a rede não tiver DHCP/BOOTP, ou se o MT 720 não conseguir receber um endereço IP de forma dinâmica, ou se o usuário preferir, o MT 720 pode ser configurado manualmente através de teclado padrão AT.

Para conhecer todas as funcionalidades do MT 720, consulte o documento com o "Protocolo MT 720 / MT 740 Gertec (PMTG)" No portal da Gertec.

# 4 I FUNCIONAMENTO

O MT 720 funciona como um console, onde todo o processamento é feito de forma remota e centralizada, como: tecla pressionada, dados lidos pela serial ou pela entrada de teclado auxiliar e também para acionar os dispositivos ligados a ele por comando do servidor como: escrever no display, enviar dados pela serial, configurar teclado, etc..

Uma vez que o MT 720 esteja conectado à rede Ethernet e ligado à rede elétrica, deve-se ligar o equipamento através da chave liga-desliga no painel traseiro, onde será realizada a primeira tentativa de conexão ao IP do Servidor.

O MT 720 aguarda aproximadamente 4 segundos durante a iniciação. Neste intervalo de tempo serão mostrados pontos correndo no display.

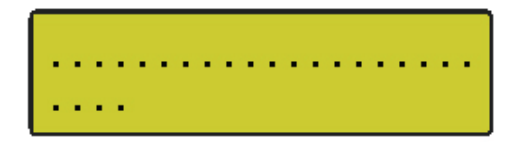

Se houver um teclado AT conectado à entrada auxiliar do terminal e for pressionada a tecla <P> enquanto os pontos estão correndo pelo display, o menu de configuração principal será exibido. A descrição deste menu será vista mais adiante.

Em seguida uma mensagem de identificação do produto será exibida por um curto intervalo de tempo, exibindo também a versão do firmware, conforme exemplo:

# GERTEC - MT720 VERSAO 1.0

O MT 720 é configurado de fábrica com IP dinâmico, ou seja, caso ele encontre na rede um servidor de DHCP, receberá deste um IP válido automaticamente. Caso contrário, ele assumirá o endereço configurado como IP fixo, que sai de fábrica com o valor 192.168.0.120.

Atenção: caso a sua rede trabalhe com IP fixo, não se esqueça de configurar o IP do MT 720 antes de conectar o cabo de rede para evitar um conflito de IP.

Após definido o IP, o microterminal tentará encontrar o seu servidor na rede. Por default ele irá procurar no endereço 192.168.0.17, sendo mostrada no display a seguinte mensagem:

### Conectando: SRV: 192.168.0.17

OBS: A mensagem é exibida enquanto o MT 720 estiver aguardando a resposta do servidor. Se o servidor responder rapidamente, a mensagem será também exibida num espaço de tempo muito curto.

Após alguns segundos, caso não encontre o programa servidor sendo executado neste endereço, o MT 720 informará que a tentativa de conexão com o servidor falhou e exibirá no display a mensagem abaixo:

# Conexao Falhou <P> Para configurar

Nesse momento, realize a configuração manual dos parâmetros. Para isso, conecte um teclado na entrada de teclado auxiliar do microterminal e pressione a tecla "P".

OBS: O menu pode demorar alguns instantes para aparecer dependendo da atividade do terminal no momento do pressionamento da tecla.

No modo de configuração, o MT 720 possui menus de A até F, cada um com duas opções de configuração. Para navegar pelos menus use a setas para cima ou para baixo do teclado ou caso queira acessar um menu específico basta pressionar a letra correspondente ao menu desejado. Para selecionar um item no menu, pressione o número correspondente. Veja na próxima figura o mapa de menus correspondente ao pressionamento da tecla "P":

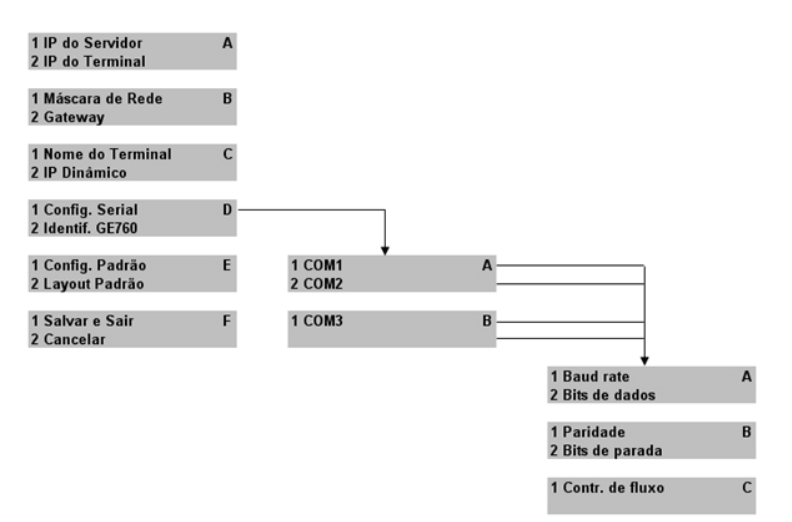

Após alterar um item, pressione "ENTER" para salvar ou "ESC" para descartar as alterações. Para retornar ao menu anterior, pressione "ENTER".

#### 4.1. DESCRIÇÃO DAS CONFIGURAÇÕES E DOS COMANDOS

#### • IP do Servidor

Permite configurar o endereço no qual a aplicação do microterminal está sendo executada. OBS: Números inválidos e/ou incompletos serão ignorados e não serão salvos.

#### • IP do Terminal

Permite configurar o endereço IP fixo do microterminal.

OBS: Para que o microterminal sempre use este IP, a opção "IP Dinâmico" deverá estar desativada. Números inválidos e/ou incompletos serão ignorados e não serão salvos.

#### • Máscara de Rede

Permite configurar a máscara da sub-rede. Exemplo: 255.255.255.0 OBS: Números inválidos e/ou incompletos serão ignorados e não serão salvos.

#### • Gateway

Permite configurar o endereço IP do gateway (porta de acesso). OBS: Números inválidos e/ou incompletos serão ignorados e não serão salvos.

#### • Nome do Terminal

Permite configurar um nome para o microterminal na rede. Exemplo: "Caixa 01", "Hortifruti" etc.

#### • IP Dinâmico

Permite habilitar ou não o IP dinâmico (DHCP). Caso esta função esteja ativa, mas o microterminal não consiga adquirir um IP via DHCP, o microterminal assumirá o IP configurado em "IP do Terminal".

#### • Configuração Serial

Permite configurar as portas seriais. Após selecionar este item, deve-se selecionar qual porta serial deseja-se configurar. Após esta escolha, aparecerá o menu de configuração serial. Cada uma das configurações poderá ser alterada através do pressionamento das teclas "SETA PARA CIMA" e "SETA PARA BAIXO".

#### o Baud rate

Configura a o baud rate (taxa de transmissão) da serial. Poderá ser selecionado um dos seguintes valores: 115.200, 57.600, 38.400, 19.200, 9.600, 4.800, 2.400, 1.200 ou 300 bauds(bits)/segundo.

#### o Bits de dados

Configura o número de bits de dados da serial, variando de 5 a 8 bits de dados.

#### o Paridade

Configura a paridade da serial: nenhuma, ímpar, par, marca (1) ou espaço (0).

#### o Bits de parada

Configura o número de bits de parada (1 ou 2 bits).

#### o Controle de fluxo

Configura o controle de fluxo. Pode ser desativado ou com controle via CTS/RTS.

• Identificação GE750

Por questões de compatibilidade com a versão anterior do produto, este microterminal poderá identificar-se como o microterminal GE750, bastando para isso ativar esta opção. Quando o microterminal conecta-se ao servidor, este solicita a identificação do mesmo.

• Configuração Padrão

Carrega as configurações de fábrica.

OBS: Ao selecionar-se esta opção, a configuração padrão será recarregada e o microterminal será reiniciado.

• Layout Padrão

Carrega layout padrão do teclado. Também reinicia o mocroterminal ao ser selecionado.

• Salvar e Sair

Salva as configurações e sai do modo de configuração, reiniciando o microterminal.

Cancelar

Cancela qualquer modificação feita e abandona o modo de configuração, reiniciando o terminal.

#### 4.2. COMUNICAÇÃO COM O SERVIDOR

O MT 720 se comunica através do Protocolo MT 720 / MT 740 Gertec (PMTG), disponível em nosso portal na Internet, que é executada na camada aplicação do

protocolo TCP/IP. Para facilitar o desenvolvimento da aplicação Servidor, a Gertec disponibiliza DLLs (Dynamic Link Library) que fazem toda a parte de comunicação pela rede.

O desenvolvedor de aplicações somente necessita trocar mensagens com um conjunto de funções da DLL, onde não precisa de grandes conhecimentos sobre Ethernet ou protocolo TCP/IP, pois a DLL faz todo este tratamento.

Também é possível realizar a configuração remota do equipamento desde que estas funcionalidades estejam implantadas no aplicativo servidor.

O MT 720 troca informações com a DLL "PMTG.DLL", que é uma aplicação servidor. Veja no manual da PMTG.DLL como capturar os eventos ocorridos no microterminal e como mandar comandos para ele.

# 5 I AJUSTE DO CONTRASTE DO DISPLAY

É possível ajustar o contraste do display através do teclado. Para entrar no modo de ajuste do teclado, proceda da seguinte forma:

a) Desligue o microterminal.

b) Pressione e mantenha pressionada a tecla indicada pela letra "C" conforme indicado na figura abaixo:

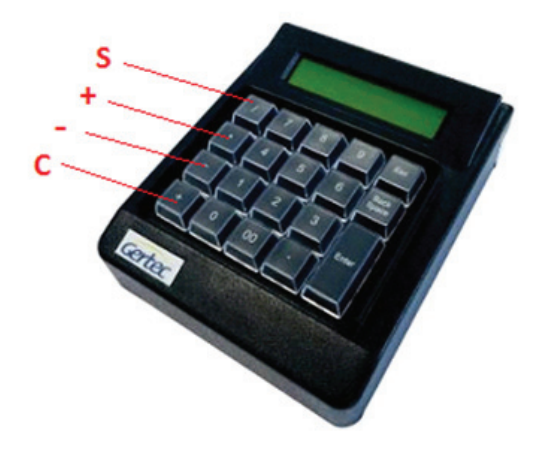

### 5 I AJUSTE DO CONSTRASTE DO DISPLAY

c) Assim que o microterminal emitir dois beeps, solte a tecla. Caso não sejam emitidos os beeps, retorne ao passo "a".

d) Ajuste o contraste pressionando as teclas indicadas como ``+'' (mais escuro) e ``-`` (mais claro).

e) Salve o ajuste pressionando a tecla "S", ou cancele pressionando a tecla "C".

OBS: As posições das teclas de ajuste independem do layout do teclado, ou seja, mesmo que o teclado seja reprogramado, as posições das teclas S, +, - e C serão sempre as mesmas para o modo de ajuste de contraste.

# 6 I VELOCIDADE DA REDE

O MT 720 sai de fábrica configurado para autonegociação, ou seja, o microterminal selecionará automaticamente a maior velocidade suportada pela rede à qual estiver conectado.

Caso necessário, é possível definir a velocidade manualmente. Para tanto, deve-se pressionar a tecla "S" durante a inicialização do microterminal (quando os pontos estão se deslocando no display). As velocidades possíveis são as seguintes:

- Autonegociação;
- 10Mbps half-duplex;
- 10Mbps full-duplex;
- 100Mbps half-duplex e
- 100Mbps full-duplex.

Selecione a opção desejada pressionando as setas do teclado, e confirme a seleção pressionando <ENTER>. Para cancelar, pressione <ESC>.

#### 7.1. LAYOUT INICIAL DO TECLADO

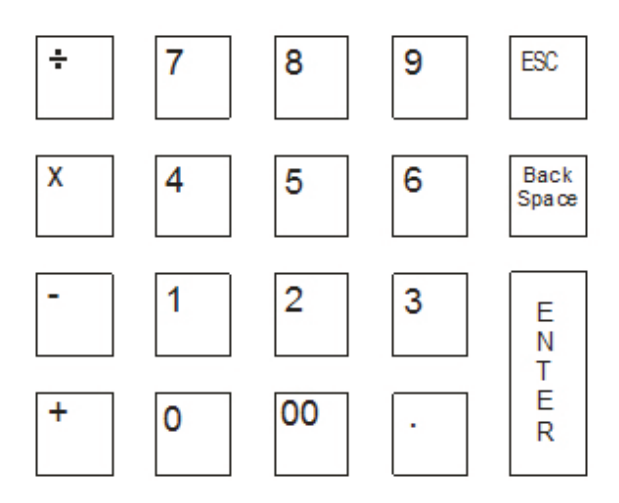

#### 7.2 ENDEREÇAMENTO DAS TECLAS

Estes valores representam o endereço em que o código de cada tecla é armazenado na memória do produto. Esta informação é útil para a criação de programas para programação do teclado. Valores em hexadecimal.

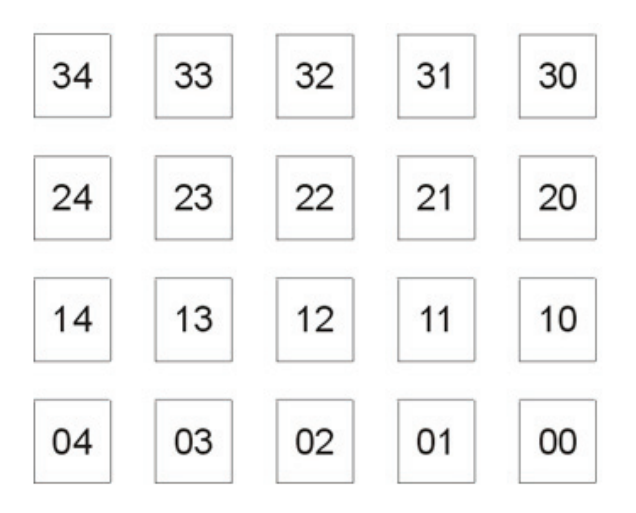

# 7 I CARACTERÍSTICAS GERAIS

| CÓD.     | TECLA             | GERA     | CÓD.     | TECLA             | GERA           |
|----------|-------------------|----------|----------|-------------------|----------------|
| 00       | NULA              | -        | 40       | Altesq.           | 11             |
| 01       | 1 !               | 16       | 41       | Alt dir.          | E0 11          |
| 02       | 2 @               | 26       | 42       | Ctriesq.          | E0 14          |
| 04       | 4 \$              | 25       | 44       | Caps              | 58             |
| 05       | 5 %               | 2E       | 45       | Tab               | OD             |
| 06       | 6 ^               | 36       | 46       | Back              | 66             |
| 07       | 7 8               | 3D<br>3E | 47       | ESC<br>Prt Screen | 76             |
| 09       | 9 (               | 46       | 49       | Scroll            | 7E             |
| 0A.      | 0 )               | 45       | 4A       | Num               | 77             |
| OB       | a A               | 10       | 4B       | Pause             | 50 70          |
| 00       | D B               | 32       | 40<br>4D | INS<br>Del        | E0 70<br>E0 71 |
| 0E       | d D               | 23       | 4E       | Home              | E0 6C          |
| 0F       | eΕ                | 24       | 4F       | End               | E0 69          |
| 10       | f F               | 2B       | 50       | Pg Up             | E0 7D          |
| 11       | ga                | 34       | 51       | Pg Dn             | EU /A          |
| 12       | n H               | 33       | 52       | ***               | EU 75          |
| 13       |                   | 40<br>98 | 53       | ***               | E0 /2          |
| 14       | JJ                | 36       | 54       | ***               | EU 6B          |
| 15       | K K               | 42<br>4B | 50<br>56 | ###<br>pad/       | EU /4          |
| 17       | m M               | 4D<br>3A | 57       | pad*              | 7C             |
| 18       | n N               | 31       | 58       | pad -             | 7B             |
| 19       | ° 0               | 44       | 59       | pad +             | 79             |
| 1A<br>1B | P P               | 4D       | 5A<br>5B | pad.              | 71             |
| 10       | r B               | 2D       | 5C       | pad 0             | 69             |
| 1D       | s S               | 1B       | 5D       | pad 2             | 72             |
| 1E       | t T               | 20       | 5E       | pad 3             | 7A             |
| 1F       | u U               | 3C       | 5F       | pad 4             | 6B             |
| 20       | ww                | 1D       | 61       | pad 6             | 74             |
| 22       | x X               | 22       | 62       | pad 7             | 6C             |
| 23       | y Y               | 35       | 63       | pad 8             | 75             |
| 24       | z Z               | 1A<br>4E | 64       | pad 9             | 7D             |
| 26       |                   | 4E<br>55 | 66       | a                 | 12 10<br>12 1E |
| 27       | N Í               | 5D       | 67       | ¥                 | 12 26          |
| 28       | [ {               | 54       | 68       | \$                | 12 25          |
| 29       | 1 }               | 5B<br>4C | 69       | %                 | 12 2E          |
| 2B       | 1.1               | 52       | 6B       | 8                 | 12 3D          |
| 2C       | , <               | 41       | 6C       | •                 | 12 3E          |
| 2D       | . >               | 49       | 6D       | (                 | 12 46          |
| 2E<br>2F | 1 Y               | 4A<br>0E | 6E       | )                 | 12 45<br>12 4E |
| 30       | F1                | 05       | 70       | +                 | 12 55          |
| 31       | F2                | 06       | 71       | Į.                | 12 5D          |
| 32       | F3                | 04       | 72       | (                 | 12 54          |
| 34       | F4                | 03       | 74       | 1                 | 12 5B<br>12 4C |
| 35       | F6                | 0B       | 75       |                   | 12 52          |
| 36       | F7                | 83       | 76       | <                 | 12 41          |
| 37       | F8                | 0A.      | 77       | >                 | 12 49          |
| 39       | F9<br>F10         | 09       | 78       | r<br>~            | 12 4A<br>12 0E |
| 3A       | F11               | 78       | 7A       | Alt               | 11             |
| 3B       | F12               | 07       | 7B       | Ctrl              | 14             |
| 3C       | Shift e           | 12       | 70       |                   |                |
| 3D<br>3E | Shift d<br>Espaço | 29       | 7E       |                   |                |
| 3F       | Entra             | 5A       | 7F       |                   |                |

#### TABELA DE PROGRAMAÇÃO DO TECLADO

# 7 I CARACTERÍSTICAS GERAIS

#### 7.3 ESPECIFICAÇÕES

| Display:                 | Cristal Líquido com retroiluminação       |
|--------------------------|-------------------------------------------|
|                          | (20 caracteres x 2 linhas)                |
| Teclado:                 | 20 teclas programáveis e relegendáveis;   |
| Seriais:                 | 3 entradas seriais RS232 (1x DB9 e 2x RJ1 |
| Interface de rede:       | Ethernet 10/100 Mbps;                     |
| Interface AT:            | PS2;                                      |
| Dimensões:               | 133 x 163 x 46 mm (LxCxA).                |
| Alimentação:             | 5V DC                                     |
| Consumo de corrente:     | 500mA (máx.)                              |
| Conector de Alimentação: | Tipo P4 com Pino central +                |
| Temperatura de Operação: | 0 a +50°C                                 |
|                          |                                           |

Pinagem das seriais:

| Conector DB9 |        |  |
|--------------|--------|--|
| Pino         | Função |  |
| 1            | NC     |  |
| 2            | RX     |  |
| 3            | TX     |  |
| 4            | NC     |  |
| 5            | GND    |  |
| 6            | NC     |  |
| Z            | RTS    |  |
| 8            | CTS    |  |
| 9            | NC     |  |

| Conectores RJ |        |  |  |  |
|---------------|--------|--|--|--|
| Pino          | Função |  |  |  |
| 1             | GND    |  |  |  |
| 2             | TX     |  |  |  |
| 3             | RX     |  |  |  |
| 4             | RTS    |  |  |  |
| 5             | CTS    |  |  |  |
| <u>6</u>      | NC     |  |  |  |

NC = Não Conectado

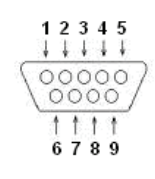

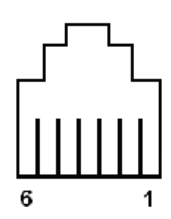

Conector DB9 macho Conector RJ fêmea 1);

# 8 I INFORMAÇÕES DE CONTATO COM A GERTEC

Assistência Técnica Gertec Telefone (11) 2173-6500.

Suporte Técnico Gertec Telefone (11) 2575-1000.

As especificações contidas neste documento podem ser alteradas sem aviso prévio do fabricante. As características aqui apresentadas são referências comerciais de nossos produtos, para maiores informações técnicas entre em contato.

www.gertec.com.br - Todos os direitos reservados.

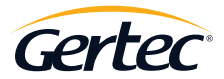

TRABALHAMOS COM TECNOLOGIA PARA O MUNDO CORPORATIVO.